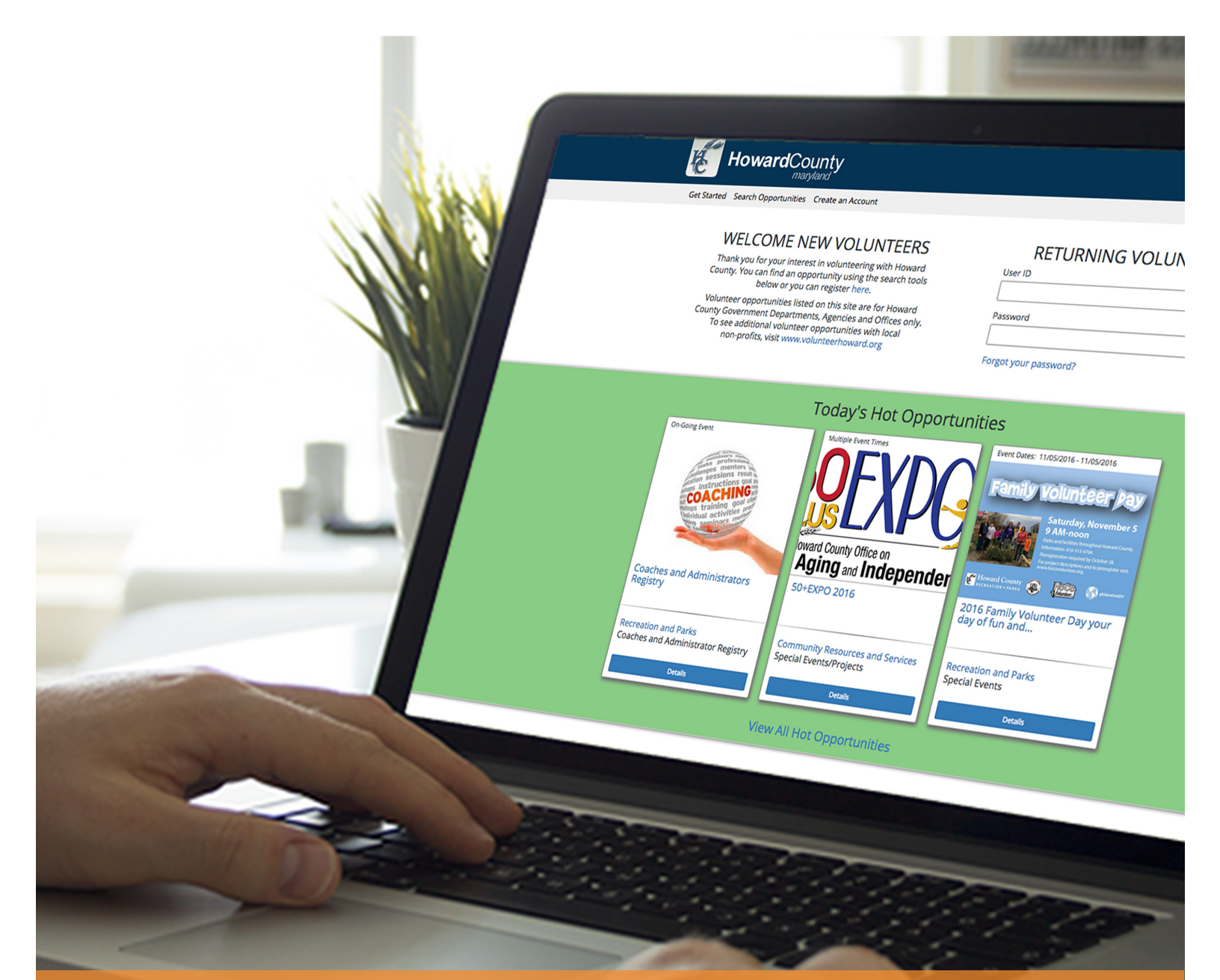

# USER GUIDE HOCOVOLUNTEER.ORG

Welcome to the user guide for the Howard County Department of Recreation & Parks HoCoVolunteer website. Visit www.HoCoVolunteer.org to maintain your volunteer profile and easily sign up for volunteer opportunities.

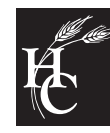

flickr

0)

**P** 

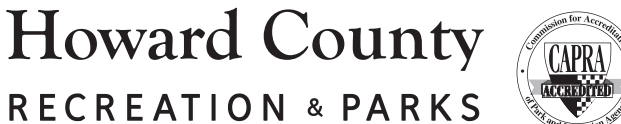

HoCoParks APP

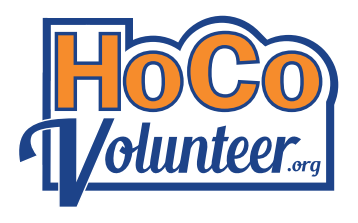

# **CREATING A VOLUNTEER PROFILE**

- 1. Log onto www.hocovolunteer.org.
- 2. Click "Login/Register."

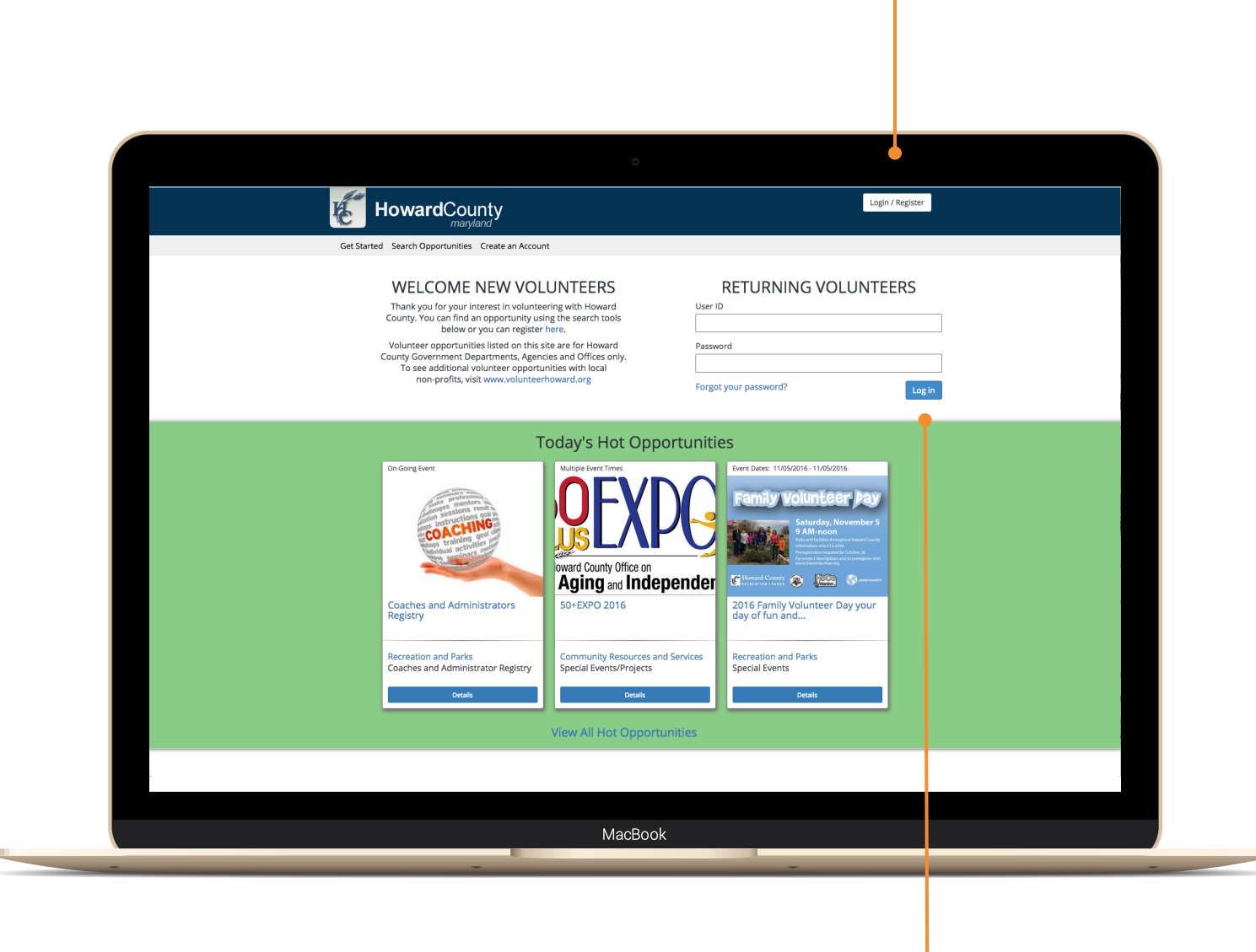

3. Click "Login."

#### 4. Agree to the Volunteer Agreement by selecting "I agree."

This step is required before proceeding.

| E                                                             | HowardCounty<br>maryland                                                                                                    |                                                                                                    | Login / Register              |
|---------------------------------------------------------------|----------------------------------------------------------------------------------------------------|----------------------------------------------------------------------------------------------------|-------------------------------|
| Get Star                                                      | rted Search Opportunities Create an Account                                                                                                    |                                                                                                    |                               |
|                                                               | Volunteer Agreement                                                                                                    |                                                                                                    |                               |
| ••                                                            | <ul> <li>By checking this box, I acknowledge and agree that the informat<br/>terms and conditions of volunteering with Howard County Govern<br/>its officials, agents and employees from all liability or obligation ar<br/>experience.</li> <li>I agree</li> <li>I do not agree and wish to discontinue my Volunteer Application</li> </ul> | tion I will provide is correct and I fully understand and agree<br>ment. I hereby release and hold harmless Howard County, h<br>ising from, or in connection with, activities related to the vol | to the<br>Maryland,<br>unteer |
| Howard C<br>George H<br>3430 Cour<br>Ellicott Cit<br>Departme | County, Maryland<br>oward Building<br>rthouse Drive<br>y, MD 21043<br>int and Office Phone Directory                                                                                                    | Follow Us On                                                                                                    |                               |
| 2014 Å© How                                                   | vard County, Maryland. All Rights Reserved   Privacy Policy   Terms of Use                                                                                                    |                                                                                                    |                               |
|                                                               | Powered by<br>Volunteer Man<br>e2016 Samartan                                                                                                    | Samaritan<br>Technology<br>agement Software<br>con Al Rights Reserved                                                                                                    |                               |

#### 5. Complete the User Information section.

\*Red asterisk means that the box is a required field.

| E I        | HowardCounty<br>maryland                                                                                                    |
|------------|----------------------------------------------------------------------------------------------------|
| Get Starte | d Search Opportunities Create an Account                                                                                                    |
|            | Volunteer Agreement                                                                                                    |
| ••         | View Volunteer Agreement  By checking this box, I acknowledge and agree that the information I will provide is correct and I fully understand and agree to the terms and conditions of volunteering with Howard County Government. I hereby release and hold harmless Howard County, Maryland, its officials, agents and employees from all liability or obligation arising from, or in connection with, activities related to the volunteer experience.  I agree I do not agree and wish to discontinue my Volunteer Application User Information |
|            | * First Name Middle Name or Initial * Last Name       Please use name as it appears on Social Security card       * Gender       * Date of Birth       None I                                                                                                    |
|            | User ID      User ID and password are required     to re-access the system. Your     username can include most     characters, and can even be an     email, but it cannot include spaces.                                                                                                    |

#### 6. Complete the Contact Information section.

\*Red asterisk means that the box is a required field.

| * Street Addre                                                           | ss 1                  | Street Address 2 apt, suite, etc. |    |
|--------------------------------------------------------------------------|-----------------------|-----------------------------------|----|
| * Zip                                                                    | * City                | * State<br>Maryland               | ·  |
| * Email Addre                                                            | 55                    |                                   |    |
| * Home Phone                                                             | e Work Phone          | Cell Phone                        |    |
| Best Way to Cơ<br>O Home Phon<br>O Work Phone<br>O Cell Phone<br>O Email | ontact You?<br>e<br>: |                                   |    |
| Emergend                                                                 | y Contact             |                                   |    |
| * Name                                                                   | * Primary Phone Nu    | Imber Secondary Phone Numbe       | er |
| Email                                                                    | * R                   | elationship                       |    |

#### 7. Complete the Emergency Contact section.

\*Red asterisk means that the box is a required field.

| •• | Emergency Contact                                                                                                    |
|----|----------------------------------------------------------------------------------------------------|
|    | * Name * Primary Phone Number Secondary Phone Number                                                                                                    |
|    |                                                                                                    |
|    | Email *Relationship                                                                                                    |
|    |                                                                                                    |
|    |                                                                                                    |
|    | Additional Information                                                                                                    |
|    | What is volunteer's ethnic background?                                                                                                    |
|    | None •                                                                                                    |
|    | Conviction Status                                                                                                    |
|    | Never been convicted                                                                                                    |
|    |                                                                                                    |
|    | The "Attachment" section below applies <u>only</u> to volunteers interested in sport coaching opportunities and The Coaches and Administrator's Registry.                                                                                                    |
|    | Attachment Instructions                                                                                                    |
|    | <b>Profile Image</b><br>Please attach a color head shot from the shoulders up. This photo will be used on your coaches badge. Sunglasses should not<br>be worn in the photo.                                                                                                    |
|    | Work Permit (if required)<br>If under 18 years of age, a Work Permit is required to volunteer for opportunities lasting more than three days. Work Permits<br>are not required for one-day events/special events The link to the Maryland DLLR website is http://www.dllr.state.md.us/labor |

#### 8. Some volunteer opportunities may require additional information.

You may be required to upload and attach items such as a work permit, certification, or a profile image. To upload, download, and/or delete a file, follow the steps listed on the screen.

| ••  | Additional Information                                                                                                    |
|-----|----------------------------------------------------------------------------------------------------|
|     | What is volunteer's ethnic background?                                                                                                    |
|     | Conviction Status           Never been convicted                                                                                                    |
|     | The "Attachment" section below applies <u>only</u> to volunteers interested in sport coaching opportunities and The Coaches and Administrator's Registry.                                                                                                    |
| • • | Attachment Instructions                                                                                                    |
|     | <b>Profile Image</b><br>Please attach a color head shot from the shoulders up. This photo will be used on your coaches badge. Sunglasses should not<br>be worn in the photo.                                                                                                    |
|     | Work Permit (if required)<br>If under 18 years of age, a Work Permit is required to volunteer for opportunities lasting more than three days. Work Permits<br>are not required for one-day events/special events The link to the Maryland DLLR website is http://www.dllr.state.md.us/labor<br>/wages/empm.shtml. The work permit, when complete, should be uploaded here. |
|     | American Sports Education Program ("ASEP") Coaching Essentials Certificate<br>Complete the online course "Coaching Essentials" at www.ASEP.com and upload the certificate here. You can request a code to<br>take the online course by clicking below.                                                                                                    |
|     | Please send me a free ASEP Code                                                                                                    |
|     | ASEP codes are not sent immediately upon clicking this box. Codes are sent after 1) the account is reviewed AND 2) a sports program/opportunity has been selected by the volunteer. Once these conditions are met, codes are sent within 24-48                                                                                                    |

#### 9. Submit your application by clicking the "Submit Application" button.

| - Miscellaneor                                                                                             | us Attachment 4<br>us Attachment 5                                                                                                    |                                              |                                                                                              |  |
|----------------------------------------------------------------------------------------------------|----------------------------------------------------------------------------------------------------|----------------------------------------------|----------------------------------------------------------------------------------------------|--|
| <b>To Upload</b><br>1. Select an A<br>2. Select a Fi.<br>Browse                                            | File     To Download a File       Attachment Above     1. Select an Attachn       Ve     2. Download the File       No file selected.     Download | le To I<br>nent Above 1. Su<br>je 2. D<br>Da | <b>Delete a File</b><br><i>ielect an Attachment Above</i><br><i>Delete the File</i><br>elete |  |
| Allowed file<br>types:<br>msg, doc, doc<br>ingelings, nog<br>gf, otr, pdf<br>3. <i>Upload th</i><br>Upload | x, Attach from<br>per attachment<br># File                                                                                                    |                                              |                                                                                              |  |
| •                                                                                                    | Submit Ap                                                                                                    | plication                                    |                                                                                              |  |
| Howard County, Maryland<br>George Howard Building<br>3430 Courthouse Drive<br>Ellicott City, MD 21043      |                                                                                                    | Follow Us On                                 |                                                                                              |  |

#### Congratulations! You have now created your Howard County Volunteer Application – don't forget to save your login information!

# **VIEWING YOUR VOLUNTEER PROFILE**

#### 1. Log onto www.hocovolunteer.org.

#### 2. Enter your username and password.

|                                                                                                    | Login / Register<br>Volunteer User ID                                                                                                    |
|----------------------------------------------------------------------------------------------------|----------------------------------------------------------------------------------------------------|
| Get Started Search Opportunities Create an Account                                                                                                    |                                                                                                    |
| WELCOME NEW VOLUNTEERS       RETURNING VO         Thank you for your interest in volunteering with Howard       User ID         County. You can find an opportunity using the search tools<br>below or you can register here.       User ID         Volunteer opportunities listed on this site are for Howard<br>County Government Departments, Agencies and Offices only.<br>To see additional volunteer opportunities with local<br> | Password<br>Forgot your password?<br>Volunteer Login<br>Reg ster                                                                                                    |
| Today's Hot Opportunities                                                                                                    |                                                                                                    |
| On-Going Event<br>Coaches and Administrators<br>Registry                                                                                                    | 016<br>Cr Day<br>November 5<br>Market have farmed<br>10 Particular<br>20 Particular<br>20 Pa |

#### 3. Click "Login."

#### 4. Your volunteer dashboard will assist you with your desired function.

You can search volunteer opportunities, view your assigned opportunities, report & review your hours, and view your schedule.

|                                                                                                    | nty 🚨                                                                                                    |
|----------------------------------------------------------------------------------------------------|----------------------------------------------------------------------------------------------------|
| Get Started Dashboard Search Op                                                                                                    | portunities Log Out                                                                                                    |
| > Edit My Profile         Status: Active         Yolunteer since: 10/04/2016         Total Hours Served         Month: 0         Year: 0         Lifetime: 0         > Report Service Hours | Image: Description of the equation of the equa |
| Howard County, Maryland<br>George Howard Building<br>3430 Courthouse Drive<br>Ellicott City, MD 21043<br>Department and Office Phone Directory                                              | Follow Us On                                                                                                    |

# **SIGNING UP FOR A VOLUNTEER OPPORTUNITY**

#### 1. Log onto www.hocovolunteer.org.

### 2. Enter your username and password.

|                                                                                                    |                                                                                                    |                                                                                                    | Login / Register<br>Volunteer User ID                                                                                                    |  |
|----------------------------------------------------------------------------------------------------|----------------------------------------------------------------------------------------------------|----------------------------------------------------------------------------------------------------|----------------------------------------------------------------------------------------------------|--|
| Get Started Search Opportunities Create an Account                                                                                                    |                                                                                                    |                                                                                                    |                                                                                                    |  |
| WELCOME NEW VOLL<br>Thank you for your interest in volunteer<br>County. You can find an opportunity using<br>below or you can register he<br>Volunteer opportunities listed on this site<br>County Government Departments, Agencie<br>To see additional volunteer opportuni<br>non-profits, visit www.volunteerho | JNTEERS<br>ing with Howard User<br>g the search tools<br>ere.<br>e are for Howard Passw<br>es and Offices only.<br>ities with local<br>oward.org Forge | RETURNING VO                                                                                                    | Password<br>Forgot your password?<br>Volunteer Login<br>Register                                                                                                    |  |
| On-Going Event                                                                                                    | Aday's Hot Opportuniti<br>Multiple Event Times<br>DECARDAGE<br>OWARD COUNTY Office on<br>Aging and Independer<br>50+EXPO 2016                          | Event Dates: 11/05/2016-11/05/2<br>Family Voluntee<br>Family Voluntee<br>Saturday<br>Personal Constant<br>Personal Constant<br>Personal Con | ons<br>Cr Day<br>November 5<br>My data haven for the<br>my data haven for the<br>my data haven for th |  |
| Z Click "Login"                                                                                                    |                                                                                                    |                                                                                                    |                                                                                                    |  |

3. Click "Login."

#### 4. Click "Search Opportunities."

|                                                                                                    | aty 🚨                                                                                                    |
|----------------------------------------------------------------------------------------------------|----------------------------------------------------------------------------------------------------|
| Get Started Dashboard Search Opp                                                                                                    | vortunities Log Out                                                                                                    |
| > Edit My Profile         Status: Active         Volunteer since: 10/04/2016         Total Hours Served         Month: 0         Year: 0         Lifetime: 0         > Report Service Hours | Image: Constant of the constant of the constan |
| Howard County, Maryland<br>George Howard Building<br>3430 Courthouse Drive<br>Ellicott City, MD 21043<br>Department and Office Phone Directory                                              | Follow Us On<br>() () () () () () () () () () () () () (                                                                                                    |

#### 5. Opportunities can be searched by using filters or by selecting "Search All."

| •• | How would you like to search?                                                   |              |  |
|----|---------------------------------------------------------------------------------|--------------|--|
|    | Click to add or remove options then click Search $\mathbf{Q}$ .                 |              |  |
|    | By type of opportunity                                                          |              |  |
|    | By keyword or phrase                                                            |              |  |
|    | By date range                                                                   |              |  |
|    | By zip code                                                                     |              |  |
|    | By departments                                                                  |              |  |
|    | Programs by Departments 🔹 🗸                                                     |              |  |
| •• | Q Search All                                                                    |              |  |
|    |                                                                                 |              |  |
|    | Howard County, Maryland George Howard Building                                  | Follow Us On |  |
|    | 3430 Courthouse Drive<br>Ellicott City, MD 21043                                | 🚯 🌚          |  |
|    | Department and Office Phone Directory                                           |              |  |
| 2  | 2014 Å© Howard County, Maryland. All Rights Reserved   Privacy Policy   Terms c | fUse         |  |

- 6. A list of available volunteer opportunities will be displayed.
- 7. Find your opportunity of interest. Details about the opportunity are listed by selecting the appropriate tab: Description, Schedule, Address, and Contact Info.

#### 8. Sign up for the opportunity by clicking "Sign up."

After signing up, you will receive an automated email with information regarding your volunteer assignment. Some opportunities are self-placement and others must be approved by a supervisor. The email you receive will notify you of the type of opportunity you've been selected to perform.

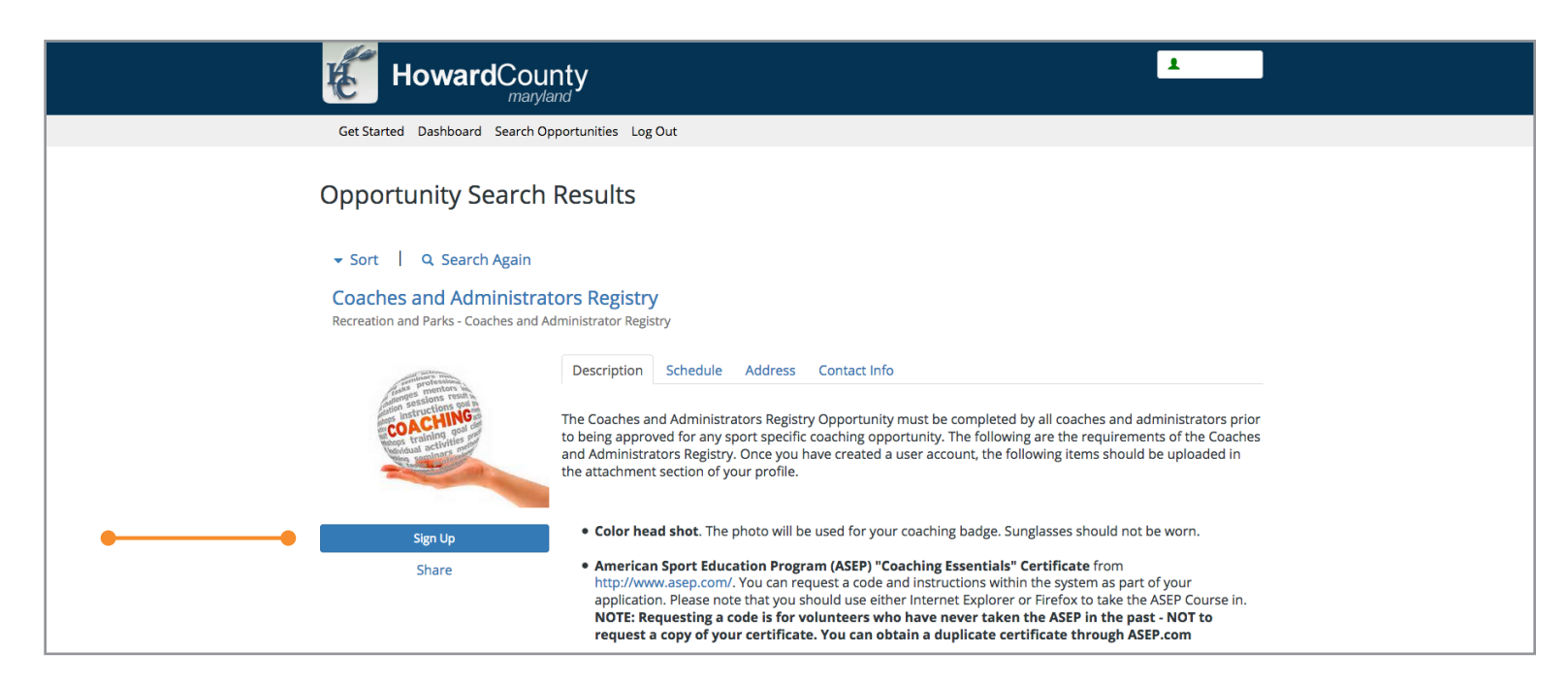

9. After selecting "sign up," you will receive an on-screen message that says, "Opportunity Request Sent." The message will tell you whether you have been placed or if a volunteer coordinator will review your request and place you. If you need to remove yourself from the opportunity, simply click the "Remove Me" button and you will be removed.

|                                                                                                    | and and                                                                                                    |
|----------------------------------------------------------------------------------------------------|----------------------------------------------------------------------------------------------------|
| Get Started Dashboard Search C                                                                                                    | pportunities Log Out                                                                                                    |
| Opportunity Search                                                                                                    | Results                                                                                                    |
| 👻 Sort 📙 Q. Search Again                                                                                                    |                                                                                                    |
| Coaches and Administra<br>Recreation and Parks - Coaches and A                                                                                                    | tors Registry<br>Administrator Registry                                                                                                    |
| And a second second sec | Opportunity Request Sent<br>Your request to volunteer for the 'Coaches and Administrators Registry' opportunity has been sent. To<br>change this request go to 'My Opportunity Requests' below or in the volunteer navigation.<br>Please note: you are not yet placed with this opportunity, a volunteer coordinator will review your request and place you.                                                                                                    |
| Remove Me<br>Share                                                                                                    | Description         Schedule         Address         Contact Info           The Coaches and Administrators Registry Opportunity must be completed by all coaches and administrators prior to being approved for any sport specific coaching opportunity. The following are the requirements of the Coaches and Administrators Registry. Once you have created a user account, the following items should be uploaded in the attachment section of your profile.                                                                                                    |
|                                                                                                    | <ul> <li>Color head shot. The photo will be used for your coaching badge. Sunglasses should not be worn.</li> <li>American Sport Education Program (ASEP) "Coaching Essentials" Certificate from<br/>http://www.asep.com/. You can request a code and instructions within the system as part of your<br/>application. Please note that you should use either Internet Explorer or Firefox to take the ASEP Course in.<br/>NOTE: Requesting a code is for volunteers who have never taken the ASEP in the past - NOT to<br/>request a copy of your certificate. You can obtain a duplicate certificate through ASEP.com</li> </ul> |

10. If you chose to remove yourself from the opportunity, you will see a confirmation message.

|                                                                                                    | nty 2                                                                                                    |
|----------------------------------------------------------------------------------------------------|----------------------------------------------------------------------------------------------------|
| Get Started Dashboard Search O                                                                                                    | pportunities Log Out                                                                                                    |
| Opportunity Search                                                                                                    | Results                                                                                                    |
| ✓ Sort Q Search Again                                                                                                    |                                                                                                    |
| Coaches and Administra<br>Recreation and Parks - Coaches and A                                                                                                    | tors Registry<br>dministrator Registry                                                                                                    |
| And a second second sec | Removed From Opportunity         You have been removed from the opportunity: 'Coaches and Administrators Registry'.         Find another opportunity to volunteer.                                                                                                    |
|                                                                                                    | Description Schedule Address Contact Info                                                                                                    |
| Sign Up<br>Share                                                                                                    | The Coaches and Administrators Registry Opportunity must be completed by all coaches and administrators prior<br>to being approved for any sport specific coaching opportunity. The following are the requirements of the Coaches<br>and Administrators Registry. Once you have created a user account, the following items should be uploaded in<br>the attachment section of your profile.                                                                                                    |
|                                                                                                    | • Color head shot. The photo will be used for your coaching badge. Sunglasses should not be worn.                                                                                                    |
|                                                                                                    | <ul> <li>American Sport Education Program (ASEP) "Coaching Essentials" Certificate from<br/>http://www.asep.com/. You can request a code and instructions within the system as part of your<br/>application. Please note that you should use either Internet Explorer or Firefox to take the ASEP Course in.</li> <li>NOTE: Requesting a code is for volunteers who have never taken the ASEP in the past - NOT to<br/>request a copy of your certificate. You can obtain a duplicate certificate through ASEP.com</li> </ul> |

#### You have successfully signed up for a volunteer opportunity!

# **HOW TO LOG VOLUNTEER HOURS**

#### 1. Visit www.hocovolunteer.org.

#### 2. Enter your username and password. •---

|                                                                                                    |                                                                                                    | l                                                                                                    | Login / Register<br>Volunteer User ID                                                                                                    |
|----------------------------------------------------------------------------------------------------|----------------------------------------------------------------------------------------------------|----------------------------------------------------------------------------------------------------|----------------------------------------------------------------------------------------------------|
| Get Started Search Opportunities Create an Account                                                                                                    | nt                                                                                                    |                                                                                                    |                                                                                                    |
| WELCOME NEW VOL<br>Thank you for your interest in voluntee<br>County. You can find an opportunity usi<br>below or you can register<br>Volunteer opportunities listed on this si<br>County Government Departments, Agenc<br>To see additional volunteer opportun<br>non-profits, visit www.volunteer                                                                                                    | UNTEERS<br>ering with Howard<br>ing the search tools<br>here.<br>ite are for Howard<br>cles and Offices only.<br>nities with local<br>howard.org | RETURNING VO                                                                                                    | Password Forgot your password? Volunteer Login Register                                                                                                    |
| Т                                                                                                    | oday's Hot Opport                                                                                                    | unities                                                                                                    |                                                                                                    |
| On-Going Event<br>3. Critical Content of the second of the second of the s | Nutlple Event Times                                                                                                    | Event Dates: 11/05/2016-11/05/20<br>Family Volunteer<br>Saturday<br>Provide Provide | 116<br><b>Cr Day</b><br><b>corements</b><br>the attematic formation<br>the attematic formation<br>the attemation<br>the attematic formation<br>the attematic formation<br>the attematic formation<br>the attematic formation<br>th |

#### 3. Click on "Report Service Hours" in left column or the book icon.

|                                                                                                    | nty 🚨                                                                                                    |
|----------------------------------------------------------------------------------------------------|----------------------------------------------------------------------------------------------------|
| Get Started Dashboard Search Op                                                                                                    | pportunities Log Out                                                                                                    |
| > Edit My Profile         Status: Active         Volunteer since: 10/04/2016         Total Hours Served         Month: 0         Year: 0         Lifetime: 0         > Report Service Hours | Image: Construction of the construction of the con |
| Howard County, Maryland<br>George Howard Building<br>3430 Courthouse Drive<br>Ellicott City, MD 21043                                                                                       | Follow Us On                                                                                                    |
| Department and Office Phone Directory                                                                                                    |                                                                                                    |

#### 4. Click on "Report Service."

|    | HowardCounty                                                                                          | 1                                                                                                    |
|----|----------------------------------------------------------------------------------------------------|----------------------------------------------------------------------------------------------------|
|    | Get Started Dashboard Search Opportunities Log Out                                                    |                                                                                                    |
| •• | Report Service Logbook                                                                                |                                                                                                    |
|    | Date Range                                                                                            | Start Date:         Oct         •         4         •         2015         •         End Date:         Oct         •         4         •         2016         •         Go |
|    | Log Book Details                                                                                      | No data                                                                                                    |
|    | Edit Selected Record(s) Delete Selected Record(s)                                                     | Rows to display All 🔹 of 0                                                                                                    |
|    | Log Book Summary                                                                                      | No deta                                                                                                    |
|    |                                                                                                    | NU UGLA                                                                                                    |
|    | Howard County, Maryland<br>George Howard Building<br>3430 Courthouse Drive<br>Ellicott City, MD 21043 | Follow Us On                                                                                                    |
|    | Department and Office Phone Directory                                                                 |                                                                                                    |
|    | 2014 ÅØ Howard County, Maryland. All Rights Reserved   Privacy Policy   Terms of Use                  |                                                                                                    |
|    | Pow<br>Volunteer                                                                                      | red by Samaritan                                                                                                    |
|    |                                                                                                    |                                                                                                    |

## 5. Select the program title that you are entering hours for from the drop-down menu.

|                                                                                                    | 1            |  |
|----------------------------------------------------------------------------------------------------|--------------|--|
| Get Started Dashboard Search Opportunities Log Out                                                                                            |              |  |
| Report Service Logbook                                                                                                    |              |  |
| Report Service/Hours                                                                                                    |              |  |
| Please select from the following survey(s):                                                                                                   |              |  |
|                                                                                                    |              |  |
| Start Date: [10/05/2016 11<br>End Date: 10/05/2016 11<br>How many hours did you serve?<br>How many miles did you drive?<br>Service Performed: |              |  |
| OK Cancel                                                                                                    |              |  |
| Howard County, Maryland<br>George Howard Building<br>3430 Courthouse Drive<br>Ellicott City, MD 21043                                         | Follow Us On |  |
| Department and Office Phone Directory                                                                                                    |              |  |
| 2014 Å© Howard County, Maryland. All Rights Reserved   Privacy Policy   Terms of U                                                            | Use          |  |
| Powered by Samatian<br>Volunteer Management Software<br>e2016 Samathan.com Al Rights Reserved                                                 |              |  |

6. Log your hours using the fields provided. Then click the "OK" button.

|                                                                                                    | 1                                          |
|----------------------------------------------------------------------------------------------------|--------------------------------------------|
| Get Started Dashboard Search Opportunities Log Out                                                                                                    |                                            |
| Report Service Logbook                                                                                                    |                                            |
| Report Service/Hours                                                                                                    |                                            |
| Please select from the following survey(s):                                                                                                    |                                            |
| · · ·                                                                                                    |                                            |
| Start Date: 10/05/2016 11<br>End Date: 10/05/2016 11<br>How many hours did you serve?<br>How many miles did you drive?<br>Service Performed:<br>OK Cancel |                                            |
| Howard County, Maryland                                                                                                    | Follow Us On                               |
| George Howard Building<br>3430 Courthouse Drive<br>Ellicott City, MD 21043                                                                                | (1) (2) (2) (2) (2) (2) (2) (2) (2) (2) (2 |
| Department and Office Phone Directory                                                                                                    |                                            |
| 2014 Å© Howard County, Maryland. All Rights Reserved   Privacy Policy   Terms of Use                                                                      |                                            |

7. You will receive a confirmation message stating that your service has been recorded.

|                                                                                      | 1            |
|--------------------------------------------------------------------------------------|--------------|
| Get Started Dashboard Search Opportunities Log Out                                   |              |
| Report Service Logbook                                                               |              |
| Report Service/Hours                                                                 |              |
| Please select from the following survey(s):                                          |              |
|                                                                                      |              |
| Thank You! Your service has been recorded. Report again for this opportunity.        |              |
| Howard County, Maryland                                                              | Follow Us On |
| George Howard Building<br>3430 Courthouse Drive<br>Ellicott City, MD 21043           | (f) (b) (b)  |
| Department and Office Phone Directory                                                |              |
| 2014 Å© Howard County, Manyland. All Rights Reserved   Privacy Policy   Terms of Use |              |

#### You can log your service hours anytime!

# **VOLUNTEER QUESTIONS & INFORMATION**

Please contact us with questions or for additional information.

Shawnté Berry, Volunteer Manager sberry@howardcountymd.gov or 410-313-4624

Kathy Kemp, Administrative Assistant kkemp@howardcountymd.gov or 410-313-4620

Melissa Byrne, Volunteer Supervisor mbyrne@howardcountymd.gov or 410-313-4704

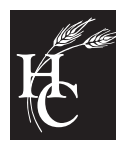

flickr

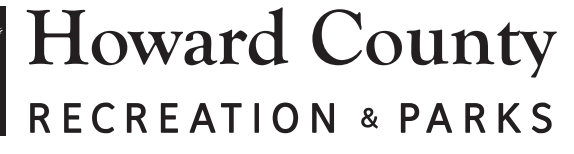

 $\mathbf{O}$ 

(O)

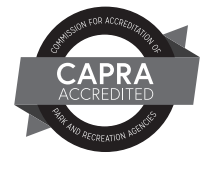

HoCoParks

ΔPP

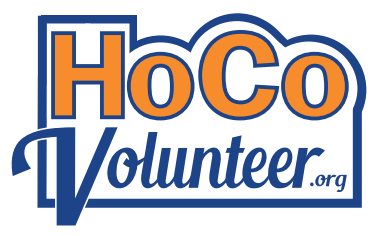